## Yettel.

## PIN kód kérés kikapcsolása routerek esetén

- 1. Tedd a SIM kártyát a routerbe és kapcsold be.
- 2. A számítógéped segítségével csatlakozz rá a vásárolt wifi eszköz hálózatára. A wifid neve a készülék hátoldalán elhelyezett matricán a WiFi SSID pontnál szerepel.

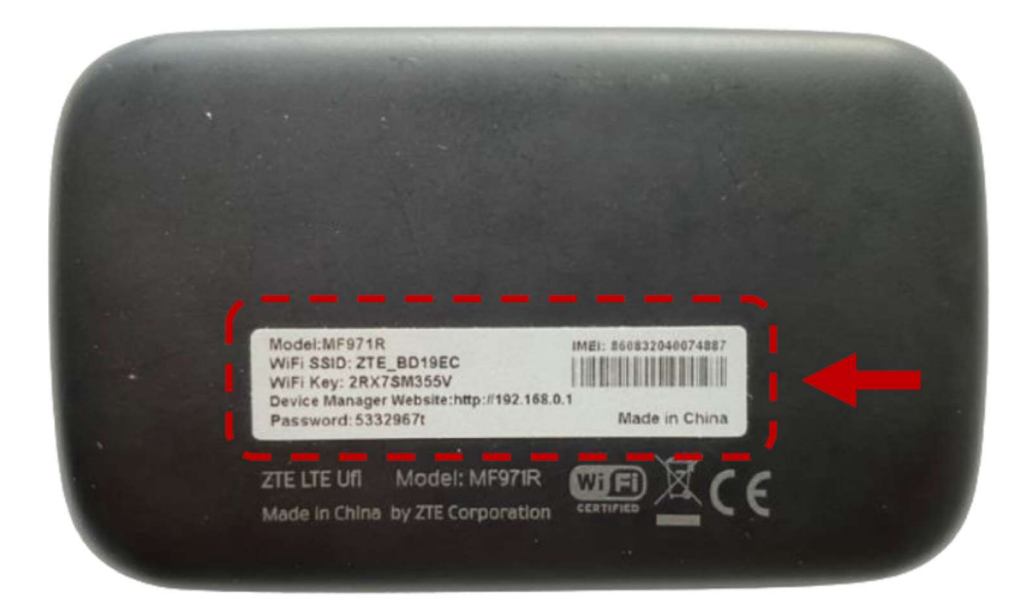

- 3. Írd be a WiFid jelszavát, amit szintén a készülék hátoldalán elhelyezett matricán találsz, a WiFi KEY pontnál.
- Sikeres csatlakozást követően nyisd meg a böngészőt és írd be az IP címet, amit szintén az eszközre ragasztott matricán találsz meg, Device Manager Website néven például a következő formátumban <u>http://192.168.0.1</u>
- 5. A weboldal megnyitása után jelentkezz be jelszavaddal, amit a matrica Password pontjánál találsz.
- 6. A bejelentkezést követően görgess a kezdőoldal aljára, majd kattints a haladó beállítások pontra.

## Yettel.

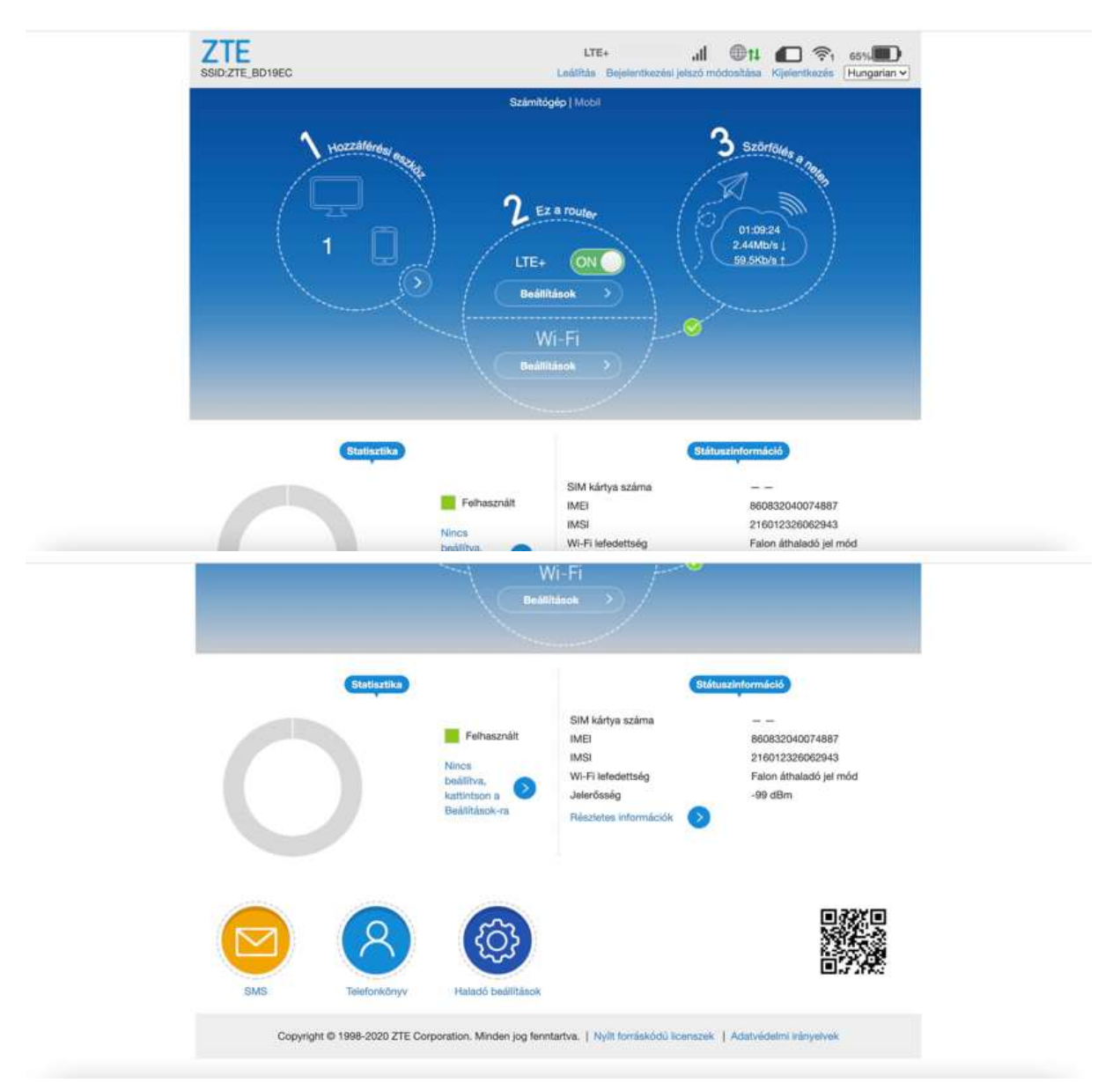

7. A Haladó beállítások fülön kattints az egyebek fülre.

| Energiatakarékosság         | Router                                                                                            | Túzfal            | Frissités       | Egyebek  |
|-----------------------------|---------------------------------------------------------------------------------------------------|-------------------|-----------------|----------|
| Wi-Fi lefedettség           | <ul> <li>Kis tartományú mód - le</li> <li>Standard mód</li> <li>Falon áthaladó jel mód</li> </ul> | ghosszabb akkumul | átor-élettartam | Aikaimaz |
| 0                           |                                                                                                   |                   |                 |          |
| Wi-Fi alvó állapot          |                                                                                                   |                   |                 |          |
| Alvó állapot ennyi idő után | 10 perc                                                                                           | ~                 |                 | Alkalmaz |
| 0                           |                                                                                                   |                   |                 |          |

## Yettel.

8. Az egyebek fülön válaszd a PIN kód kezelése pontot.

| Haladó beállítások  |        |        |           | <u>ر</u> ش |
|---------------------|--------|--------|-----------|------------|
| Energiatakarékosság | Router | Túzfal | Frissités | Egyebek    |
| Visszaállítás       |        |        |           |            |
| Ojraindītās 📎       |        |        |           |            |
| PIN kód kezelése    |        |        |           |            |
|                     |        |        |           |            |

9. PIN kódod beírása után válaszd a PIN kód kérés állapotán belül a letiltás lehetőséget. Az alkalmaz gombbal tudod elmenteni a változtatásokat. A PIN-kódot, a szokásos helyen, a SIM kártya tartóján találod meg. Fontos, hogy a beállítások elmentése előtt csatlakozz le az LTE hálózatról, mert a beállítások csak akkor változtathatók meg.

| PIN kód kezelése                   |                                | -                       | {ô}      |
|------------------------------------|--------------------------------|-------------------------|----------|
| PIN kód kérés állapota             | Engedēlyezēs                   | PIN köd megváltoztatána |          |
| Jelenlegi PIN *                    | 🔍 Lotiltás                     |                         | 122      |
|                                    | Fennmaradó kísérletek          | k száma: 3              |          |
| A beálítás csak akkor változtathat | ó meg, ha a modem nincs csatla | ikoztatva.              | Alkalmaz |
| 0                                  |                                |                         |          |